# myTeachst = ne

# **Teacher User Guide**

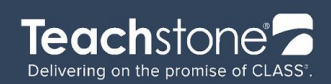

### Introduction

Welcome to myTeachstone!

MyTeachstone is an online subscription service that simplifies CLASS implementation and supports investment in improving teacher-child interactions. MyTeachstone is an all-in-one system that combines CLASS observation data and professional development (PD). It includes a robust PD library designed for teachers, coaches, observers and administrators in an intuitive, easy to use interface.

Through myTeachstone teachers, observers, coaches and administrators each have their own view and set of functionality they can do, outlined here:

Teachers have the ability to:

- Engage in a rich collection of data-driven PD resources
- Participate in online discussions with coaches and teacher groups
- Track PD progress

Observers have the ability to:

- Schedule CLASS observations
- Collect CLASS observation data and submit reports using the Observer iPad App or through the web site
- Track CLASS observer certification
- Engage in resources for CLASS observers

Coaches have the ability to:

- View CLASS observation data for the teachers they coach
- Log notes from classroom visits
- Make data-driven PD recommendations to teachers
- View PD completion reports for teachers
- Initiate online discussion with individual teachers and teacher groups
- Engage in online professional development for coaches

Administrators have the ability to:

- View CLASS observation data reports
- View PD completion reports for teachers and coaches
- View CLASS observation certification status for observers
- Recommend PD for coaches and teachers
- Engage in resources for administrators

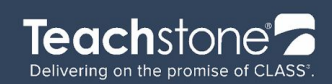

# **Table of Contents**

Introduction Table of Contents 1. Getting Started with myTeachstone 2. Navigation and Your Account 3. My Professional Development 4. Observations 5. Resources

www.teachstone.com contact@teachstone.com

105 Monticello Avenue, Suite 20 Charlottesville, VA 22902

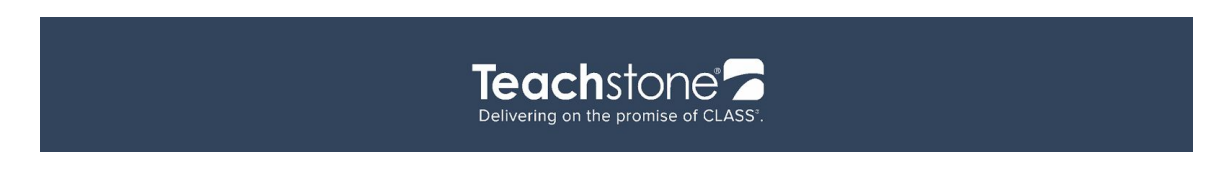

# 1. Getting Started with myTeachstone

- 1. You will receive a welcome email from myTeachstone, with a link directing you to create your account and set a password
- 2. Watch an onboarding video, an introduction to myTeachstone

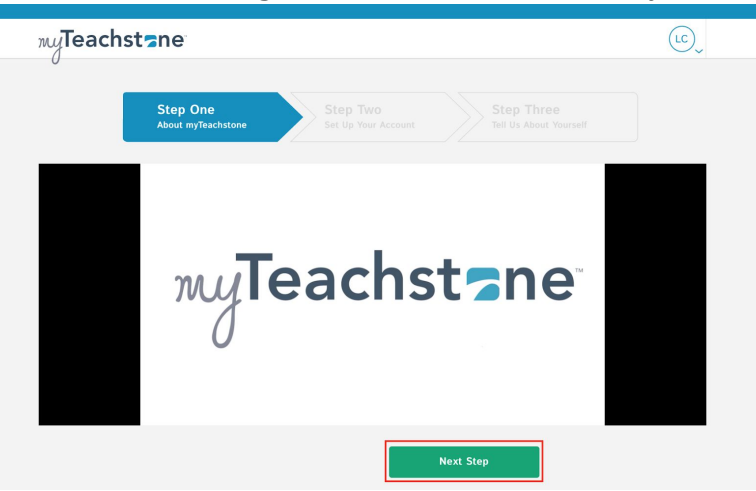

- 3. Review and edit account settings
- 4. Complete survey

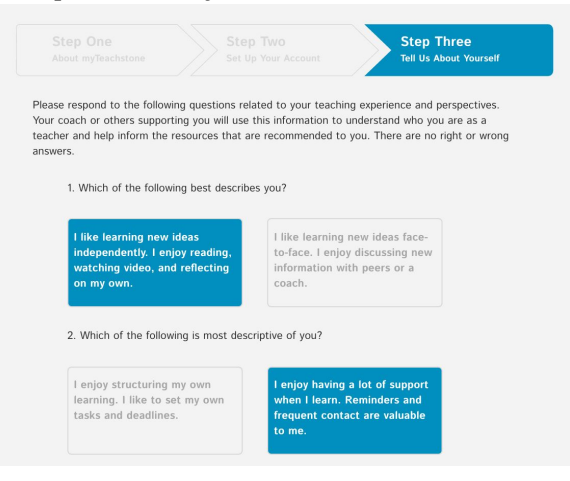

4

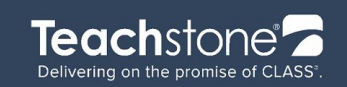

# 2. Navigation and Your Account

1. Log in by going to Teachstone.com and selecting myTeachstone Login (or going to prod.myteachstone.com)

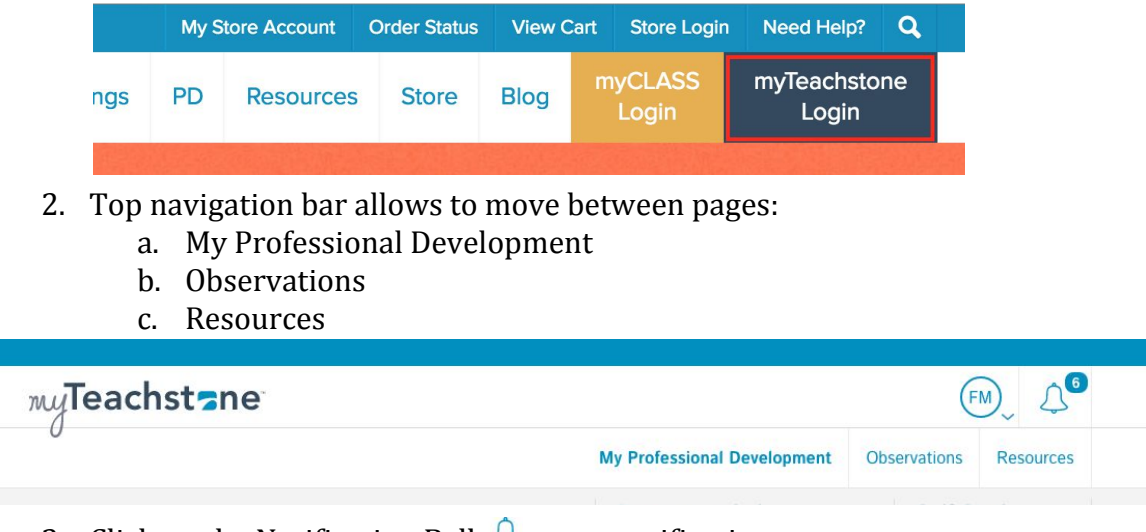

- 3. Click on the Notification Bell  $\triangle$  to see notification messages
- 4. Click on initials (or picture) to logout or edit Account Settings

|                             |   | HM         | <u>ٍ</u> |
|-----------------------------|---|------------|----------|
| My Professional Development | 0 | My Account | ources   |
| Recommended                 |   | Log Out    |          |
| 0 20                        |   |            |          |

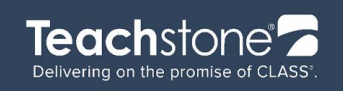

5. On My Account page you can edit name, email address, change your password and more. Be sure to select Save Changes at the bottom.

| My Professional Development                   | Ob                                                                                                    |
|-----------------------------------------------|----------------------------------------------------------------------------------------------------|
| My Account                                    |                                                                                                    |
| Settings                                      |                                                                                                    |
| Email Address<br>demo5_teacher@teachstone.org |                                                                                                    |
| (434) 567-5309 Ext. (optional)                |                                                                                                    |
| Language Preference Change Password           |                                                                                                    |
|                                               | My Professional Development My Account Settings Email Address demo5_teacher@teachstone.org (434) 567-5309 Ext. (optional) Language Preference English Change Password |

# 3. My Professional Development

1. Click on My Professional Development

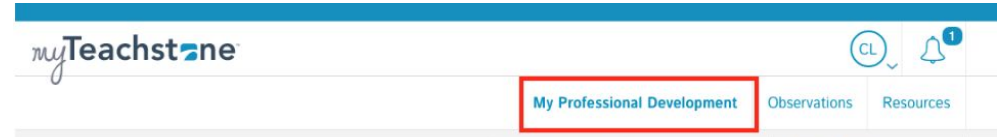

- 2. Ticker shows Recommended vs Self-Study PD
  - a. Recommended PD is broken down by completed vs total

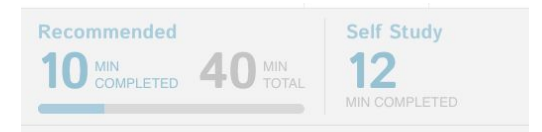

- b. Minutes from videos and courses are added to these tickers
- c. Links and e-books are not associated with time and will not affect the minutes in the ticker
- 3. The page is organized into
  - a. Recommended Assigned by your coach or administrator
  - b. Recently Viewed You have viewed these resources recently

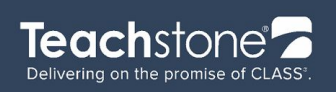

c. Completed - Recommended resources that you have completed

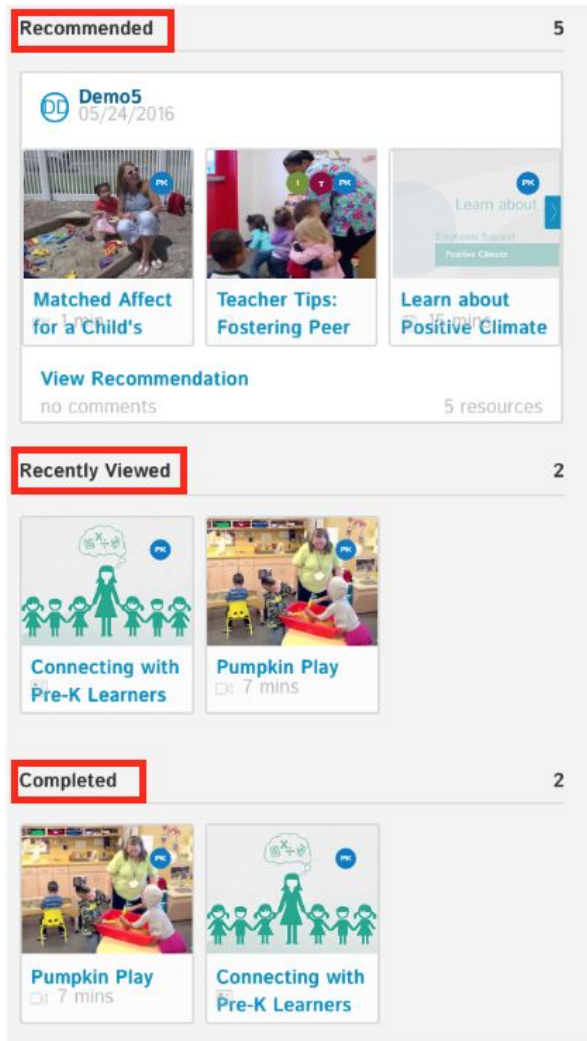

- 4. Recommended Resources may have context around the resource
  - a. Click on View Recommendation from the Resource Card
  - b. Recommendation window pops up providing more details and Coach's context

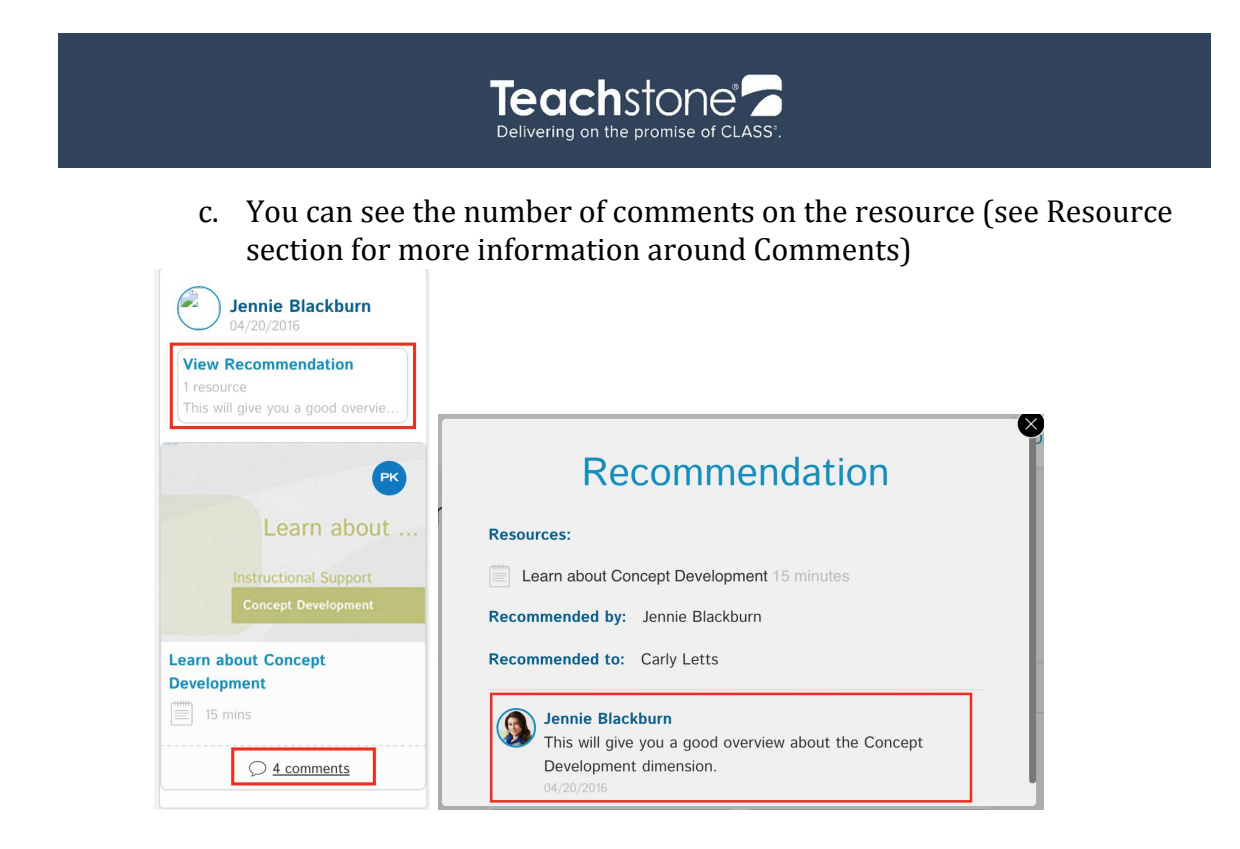

### 4. Observations

- 1. The page is organized into
  - a. Upcoming Observations in your classroom
  - b. Completed Observations in your classroom
- 2. If you hold any CLASS Observation certificates, they will show on this page
- 3. At this point you cannot access your CLASS scores through myTeachstone, please contact your coach or administrator with questions

| myTeachst=ne                  |                                                                   |                             | (            | ₽), <b>4</b> <sup>0</sup> |
|-------------------------------|-------------------------------------------------------------------|-----------------------------|--------------|---------------------------|
| 0                             |                                                                   | My Professional Development | Observations | Resources                 |
| Observations                  |                                                                   |                             |              |                           |
| Upcoming (1)<br>Completed (2) | Upcoming<br>04/28/2016 - 04/28/2016<br>(Vector Cubble<br>OBSERVER |                             |              | 1                         |
| CLASS Age Levels              | Completed                                                         |                             |              | 2                         |
|                               | 10/07/2015                                                        | 10/07/2015                  |              |                           |

8

Customer Service: 866.998.8352 Sales: 877.401.8007

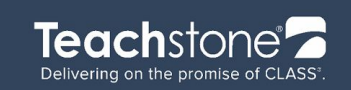

### 5. Resources

- 1. Resources are videos, links, PDF articles or courses available in myTeachstone
- 2. You can search for a specific resource or CLASS dimension

| myTeachst=ne                                       |                  |                                                                                       | CL, A                   |
|----------------------------------------------------|------------------|---------------------------------------------------------------------------------------|-------------------------|
| Ŭ                                                  |                  | My Professional Development                                                           | Observations Resources  |
| Resources                                          | Sort By:         | Most Popular 🗸                                                                        | Q concept development × |
| Type<br>Video<br>Link<br>PDF<br>Course<br>Language | Caterpillar Food | Learn about<br>Intructional Support<br>Concept Development<br>Development<br>I Stimes | Pumpkin Play            |

3. You can filter on resource type, language, and age level CLASS domains and dimensions

| Type  Type Type | Caterpillar Fool       |
|----------------------------------------------------------------------------------------------------|------------------------|
| English                                                                                                    |                        |
| Spanish                                                                                                    |                        |
| Age Level                                                                                                    |                        |
| Infant                                                                                                    | Start 1                |
| Toddler                                                                                                    |                        |
| Pre-K                                                                                                    | Reduce, Reuse, Recycle |
| Emotional Support                                                                                                    |                        |
| Positive Climate                                                                                                    |                        |
| Negative Climate                                                                                                    |                        |
| Teacher Sensitivity                                                                                                    |                        |

- 4. Click on a Resource to view more information, you will see
  - a. The resource itself (a video, hyperlink, course or PDF)
  - b. Detailed information about the resource
  - c. Recommended By shows who recommended this resource and a button to view more information

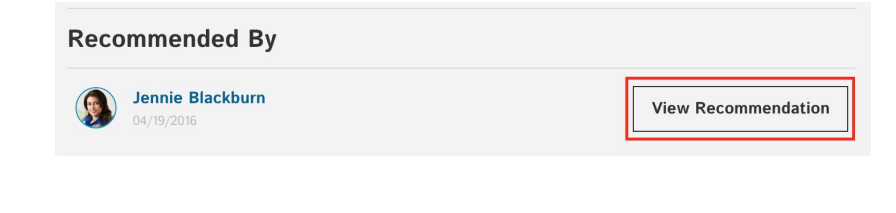

9

Customer Service: 866.998.8352 Sales: 877.401.8007

www.teachstone.com contact@teachstone.com 105 Monticello Avenue, Suite 20 Charlottesville, VA 22902

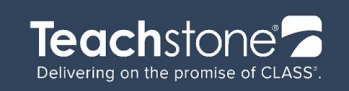

- d. Comments section if the resource was recommended by the coach (see below)
- e. Guided material points out interactions to look for in the video

### Look For

As you watch this video, look for how the teacher:

- Actively facilitates a literacy activity
- Provides opportunities to problem solve
- f. Reflective Questions provided to help you

### **Reflective Questions**

Some children show signs of less engagement (not volunteering or doing the hand motions) or don't have the opportunity to go to the display board. How do you re-engage children and provide them with multiple opportunities to move and interact with materials when you're working with a whole group?

### 5. Commenting on a resource

a. Commenting is enabled on resources recommended to you by your coach, add a comment by selecting Share Your Thoughts.

| Comments                                                       | Hide |
|----------------------------------------------------------------|------|
| Conversation with<br>Jennie Blackburn                          |      |
| CL Carly Letts<br>This was a great video!<br>Created: 6/1/2016 | ⊘ ⊗  |
| CL Share your thoughts                                         |      |

b. If your coach recommends a resource to your teacher group, commenting will be open to the whole teacher group

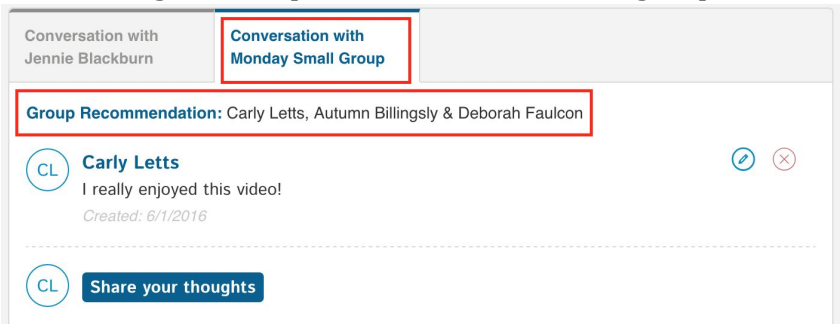

c. Each tab represents a separate conversation. This resource above has 2 conversations, one with the coach Jennie and one with the Monday Small Group.

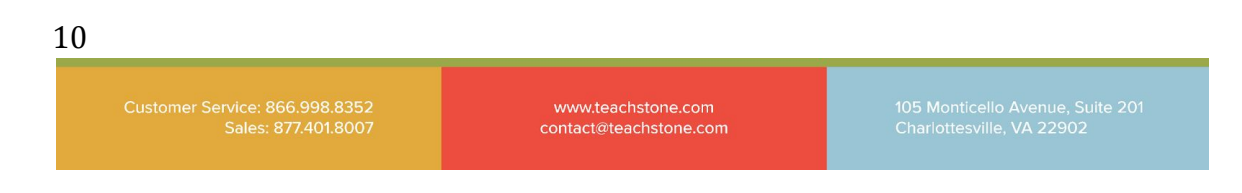

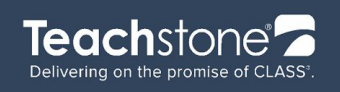

- d. Commenting can only be viewed by those in the conversation (Admins cannot access comments)
- e. Edit or delete your comments by clicking on the pencil or X mark

11

Customer Service: 866.998.8352 Sales: 877.401.8007 www.teachstone.com contact@teachstone.com 105 Monticello Avenue, Suite 20 Charlottesville, VA 22902